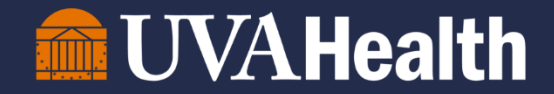

## **UVA HIT Security Team**

### **Access Management Platform (AMP) UVA Health Account Claim Tip Sheet**

#### Claiming UVA Health System Network & Email Account

#### How You Will be Notified to Claim Your Account

All Team Members will receive an email from Health IT Security (subject line: "First Time Sign in with UVA Health") requesting they use these instructions provided in the email to claim their UVA Health account and reset their temporary password. (Example of email below)

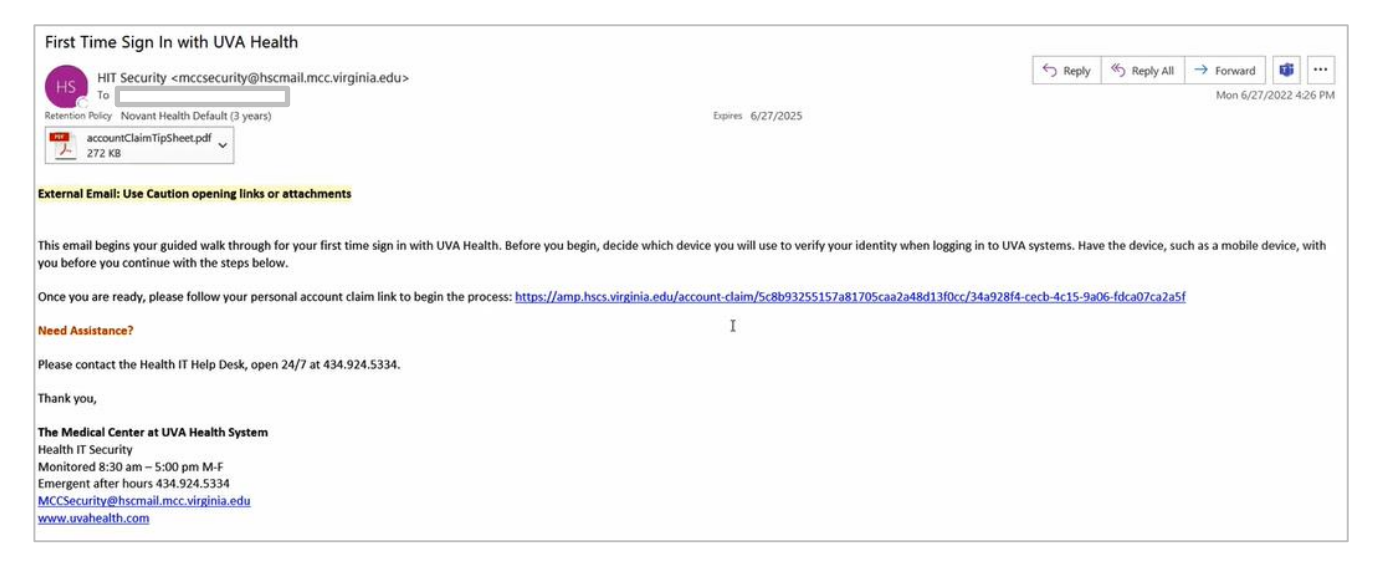

#### How to Claim Your Account

Please follow the steps below to claim your account. Detailed instructions with screenshots for these steps begin on the next page. This process should take approximately 20 minutes to complete.

- 1. Download Duo to the mobile or tablet device of your choosing from the App Store (iPhone) or Google Play (Android)
- 2. On your computer or laptop, click the link in the email you received
- 3. Enter requested information (e.g., your legal name, birthdate) to claim your account
- 4. Write down or screenshot the new UserID and temporary password you receive. You will need this info!
- 5. Log in with your new email address and temporary password
- 6. Set up Duo, the mobile/tablet application for security authentication
- 7. On your computer or laptop, click I have Duo Mobile
- 8. Use the Duo application on your table or mobile device to authorize your access to email on your computer
- 9. Reset your password

#### What You Will Need to Complete this Process

- 1. These Instructions
- 2. A Mobile Device (your phone or tablet). You will use this to provide security authentication when you log in to your new email.

#### **Claiming UVA Health System Network & Email Account**

#### **Detailed Instructions**

1. Download Duo to the mobile or tablet device of your choosing from the App Store (iPhone) or Google Play (Android)

Duo is the mobile application that will be used for security authentication each time you log in to your UVA Health email. Download Duo first on your mobile or tablet device to begin the account claim process.

#### 2. On your computer or laptop, click the link in the email you received

This will bring you to the UVA Health Account Claim webpage.

| First Time Sign In with UVA Health                                                                                                    |                                                                             |                                |                  |             |        |          |       |
|----------------------------------------------------------------------------------------------------|-----------------------------------------------------------------------------|--------------------------------|------------------|-------------|--------|----------|-------|
| HIT Security <mccsecurity@hscmail.mcc.virginia.edu></mccsecurity@hscmail.mcc.virginia.edu>                                                                                                    |                                                                             | S Reply                        | ≪ Reply All      | → Forwa     | rd     | ij.      |       |
| To                                                                                                    |                                                                             |                                |                  | Mon         | 5/27/3 | 2022 4:  | 26 PM |
| Retention Policy Novant Health Default (3 years)                                                                                                    | Expires 6/27/2025                                                           |                                |                  |             |        |          |       |
| accountClaimTipSheet.pdf ~<br>272 KB                                                                                                    |                                                                             |                                |                  |             |        |          |       |
| External Email: Use Caution opening links or attachments                                                                                                    |                                                                             |                                |                  |             |        |          |       |
| This email begins your guided walk through for your first time sign in with UVA Health. Before<br>you before you continue with the steps below.                                                                                                    | you begin, decide which device you will use to verify your identity when lo | ogging in to UVA systems. Have | e the device, su | ch as a mot | oile d | evice, v | with  |
| Once you are ready, please follow your personal account claim link to begin the process: https://www.newsonal.org/account.claim.ink.com/account.claim.ink.com/ac | //amp.hscs.virginia.edu/account-claim/5c8b93255157a81705caa2a48d13          | f0cc/34a928f4-cecb-4c15-9a0    | 6-fdca07ca2a5    | f           |        |          |       |
| Need Assistance?                                                                                                    | I                                                                           |                                |                  |             |        |          |       |
| Please contact the Health IT Help Desk, open 24/7 at 434.924.5334.                                                                                                    |                                                                             |                                |                  |             |        |          |       |
| Thank you,                                                                                                    |                                                                             |                                |                  |             |        |          |       |
| The Medical Center at UVA Health System                                                                                                    |                                                                             |                                |                  |             |        |          |       |
| Health IT Security                                                                                                    |                                                                             |                                |                  |             |        |          |       |
| Monitored 8:30 am - 5:00 pm M-F                                                                                                    |                                                                             |                                |                  |             |        |          |       |
| Emergent after hours 434.924.5334                                                                                                    |                                                                             |                                |                  |             |        |          |       |
| MCCSecurity@hscmail.mcc.virginia.edu                                                                                                    |                                                                             |                                |                  |             |        |          |       |
| www.uvahealth.com                                                                                                    |                                                                             |                                |                  |             |        |          |       |

#### 3. Enter requested information (e.g., your legal name, birthdate) to claim your account

You are required to enter all the information listed in the screenshot below correctly to proceed with claiming your account.

Use the email address to which you were sent the notification to claim your account.

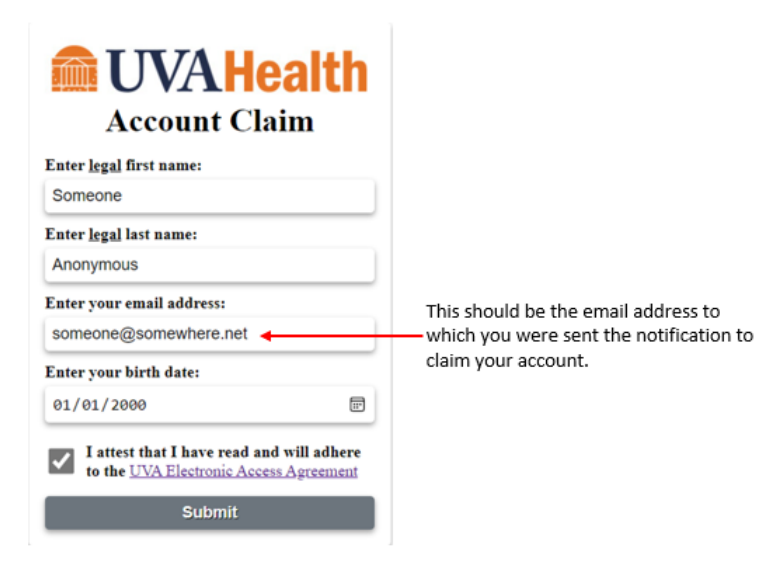

Once you have entered the information correctly, you will receive your Account Information, including:

- ComputingID: This will be the prefix of your new email address (see image below)
- Password: This is your temporary password

Do not do anything else until you have written down or screenshot this information. You will need it.

| Account Information                             | A Health<br>Int Claim              |                                                                                                |
|-------------------------------------------------|------------------------------------|------------------------------------------------------------------------------------------------|
| UniversityID:                                   | 394139277                          |                                                                                                |
| ComputingID:                                    | RBR6GQ <                           | Example of your new email address:                                                             |
| Password:                                       | rbr6gq9277                         | RBR6GO@UVAHealth org                                                                           |
| Сору                                            | / Password                         |                                                                                                |
| Use the link to reset<br>https://portal.uvaheal | your password:<br>:h.virginia.edu/ | <b>Note:</b> This link is also provided as an icon to Citrix portal or Novant desktops (only). |

**4.** Write down or take a screenshot of this information before you move on to the next step! You will need the ComputingID and temporary password to finish this process. The UniversityID will NOT be needed to complete this process.

# **5.** Log in with your new email address and temporary password Click the link to the UVA Health Access Portal.

| Account Information                                | <b>A Health</b><br>Int Claim      |  |  |  |
|----------------------------------------------------|-----------------------------------|--|--|--|
| UniversityID:                                      | 394139277                         |  |  |  |
| ComputingID:                                       | RBR6GQ                            |  |  |  |
| Password: rbr6gq9277                               |                                   |  |  |  |
| Сору                                               | Password                          |  |  |  |
| Use the link to reset y<br>https://portal.uvahealt | your password:<br>h.virginia.edu/ |  |  |  |

Enter your ComputingID and temporary password.

| $\leftrightarrow$ $\rightarrow$ C $\triangle$ $rightarrow$ portal.uvahealth.virginia.edu/my.policy |                                                              |
|----------------------------------------------------------------------------------------------------|--------------------------------------------------------------|
| 💼 UVA Health                                                                                       |                                                              |
| Access Portal                                                                                      |                                                              |
| Username<br>UVA Health Password                                                                    | Enter your ComputingID here<br>Enter temporary password here |
| <b>WVAHealth</b>                                                                                   |                                                              |
| Access Portal                                                                                      |                                                              |
| Username<br>chtestpy9222                                                                           |                                                              |
| UVA Health Password                                                                                |                                                              |
| Logon                                                                                              |                                                              |

6. Set up Duo, the mobile/tablet application for security authentication.

On your computer or laptop, you will be taken to a new screen to enroll in Duo for security authentication (Duo is similar to PingID.). Click Start setup.

| $\square$                      | Two-factor authentication enhances the security of your account by using a<br>secondary device to verify your identity. This prevents anyone but you from<br>accessing your account, even if they know your password. |
|--------------------------------|----------------------------------------------------------------------------------------------------|
| What is this? Cf<br>Need help? | This process will help you set up your account with this added layer of<br>security.                                                                                                    |
| Secured by Duo                 | Start setup                                                                                                    |

Select the type of device you wish to enroll. This will be the mobile or tablet device to which you downloaded the Duo Mobile application in Step 1. You will Duo Mobile for security authentication when you want to access your email. Click Continue.

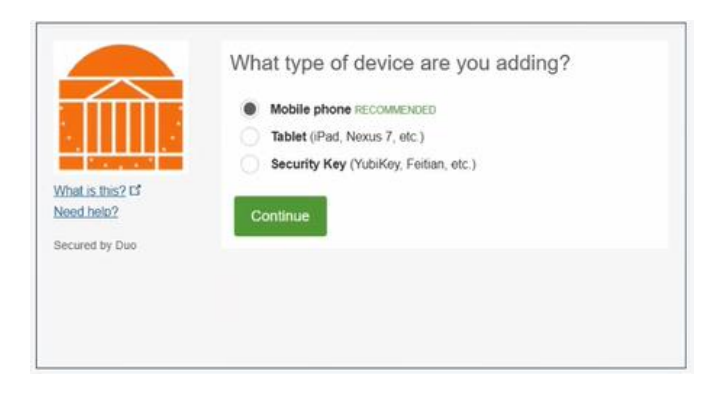

Enter a phone number to enroll, then click Continue. Select what type of phone it is, then click Continue.

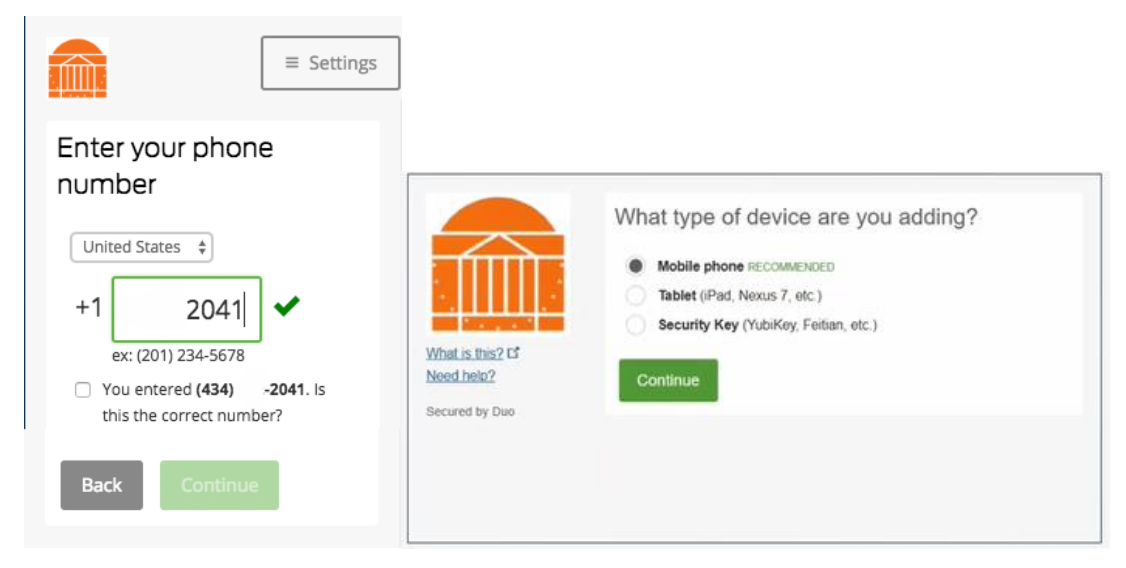

#### 7. On your computer or laptop, click *I have Duo Mobile*.

Your computer will prompt you to download "Duo Mobile" from either the App Store (iPhone) or Google Play (Android) onto your mobile or tablet device. You should have completed this in Step 1.

Click I have Duo Mobile to advance to the next step.

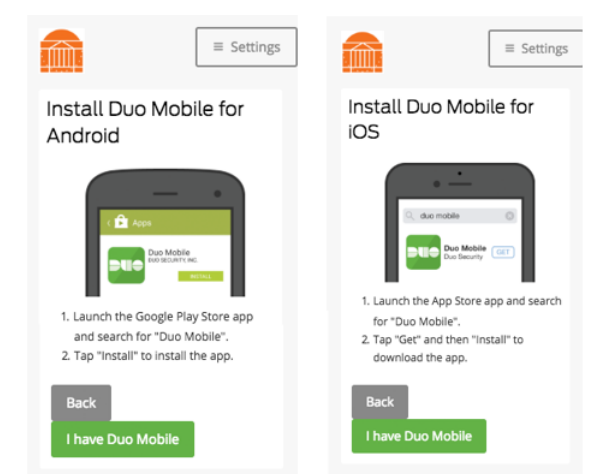

# 8. Use the Duo application on your table or mobile device to authorize your access to email on your computer.

Your computer will show a QR code.

Open the Duo application on your mobile or tablet device. The application will prompt you to add an account. Select that you want to use a QR code for this. It may ask for permission to access your camera – say yes. Then point your mobile or tablet device camera at the QR code on your computer screen. A green check box will show on your computer when you are successful. Click Continue.

| What is this? 6'<br>Need helo? | Activate Duo Mobile for iOS  1. Open Duo Mobile 2. Select Use QR code 3. Scan this barcode. Email me an activation link instead. |
|--------------------------------|----------------------------------------------------------------------------------------------------|
| Secured by Duo                 | Back Continue                                                                                                    |

NOTE: If prompted in the mobile or tablet Duo application, allow Duo to send you notifications.

On your computer, select the drop down to *Automatically* send this device a Duo push. Click Save, then Continue to Login.

| - fillin                     | ( ios 571-22                     | 9-4471 JUSTADDED                                                                 |        |
|------------------------------|----------------------------------|----------------------------------------------------------------------------------|--------|
| hat is this? Cr<br>red help? | Default Device<br>When I log in: | IOS 571-229-4471<br>Ask me to choose an authentication metho                     | د<br>م |
| cured by Duo                 |                                  | Ask me to broose an admenication man<br>Automatically send this device a Duo Pus | h      |
|                              | Saved                            | ontinue to Login                                                                 |        |

You will then see the screen below on your computer, informing you that a request for security authentication is being sent to your mobile or tablet device.

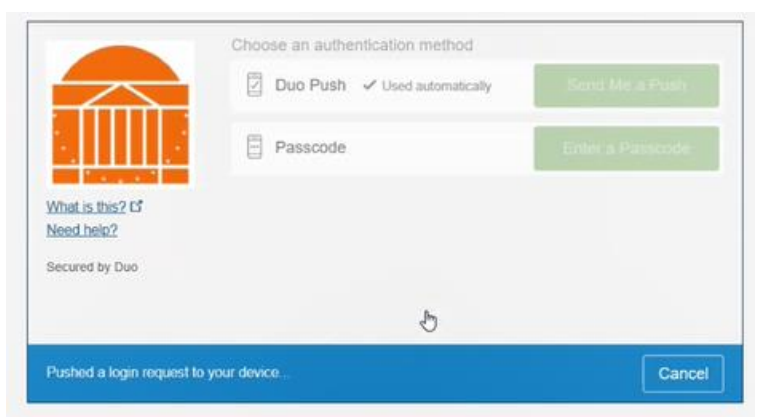

NOTE: If you do not see the image above on your computer, you may need to click Send Me a Push.

The mobile or tablet device will ask, "Are you logging into HS Microsoft Azure Active Directory?" Click Approve.

#### 9. Reset your password

After you click approve, you will be prompted to change your password. You will need to enter your temporary password and then a new password of your choosing. Once complete, you will be logged into your UVA Health Apps Portal.

This completes the process to claim your account.

### Important Things to Know About Your Email

- You will now have two email addresses, one from Novant or Culpeper, and one for UVA Health. <u>Please</u> <u>make sure you monitor both email addresses until the Novant or Culpeper email is removed.</u> More information to come on timing for this. Additionally, it may be beneficial to add an automatic reply to your UVA Health account until all UVA Community Health users switch to using UVA Health as the primary inbox.
- 2. Please see below for how to check your UVA Health email, depending on the type of computer or laptop you have. You will be prompted to provide security authentication through Duo each time.
  - Novant Health: Access your email through the desktop icon for the Citrix portal.

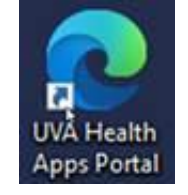

Click to open Citrix Office Applications.

| UVA Health            |                                                                                               |                                      |                               | UVA Health Porta    | O Logout |
|-----------------------|-----------------------------------------------------------------------------------------------|--------------------------------------|-------------------------------|---------------------|----------|
| Applications ~        |                                                                                               |                                      |                               |                     | \$       |
| Remote Desktop        | Remote Desktop for<br>multiple monitors<br>monitors must have matching<br>resolution settings |                                      |                               |                     |          |
| Citrix Applications ~ |                                                                                               |                                      |                               |                     |          |
| Citrix Test           | Epic Non-Prod<br>Environments                                                                 | Citrix UVa Health<br>Enterprise Apps | Citrix Office<br>Applications | Citrix Departmental |          |
| Epic Hyperspace       | Epic SRO                                                                                      | Telework Computer                    |                               |                     |          |

Click on Citrix Outlook 365 to access your email.

| Citrix Office Applications |                    |              | Close Browser |
|----------------------------|--------------------|--------------|---------------|
| Citrix Skype               | Citrix PowerPoint  | Citrix Word  | Citrix Excel  |
| Citrix Publisher           | Citrix Outlook 365 | Citrix Teams |               |
|                            |                    |              |               |

- UVA Health: Access the Outlook desktop application or enter the URL <a href="https://outlook.office365.com">https://outlook.office365.com</a> in your web browser.
- Culpeper: Access the Outlook application by clicking on the desktop icon pictured below.

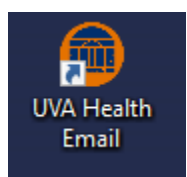

If you have any problems with any of the steps above, please call the UVA Health Information and Technology Helpdesk at 434.924.5334 for assistance.

Please have your 9-digit UVA University ID available to provide to a support agent. If you do not know your University ID, you will need to provide 3 pieces of information from the following list:

- Employee ID
- Supervisor Full Name
- Employee Job Title
- Department
- Birthdate
- Supervisor ID
- Org Code